# SpecInsight

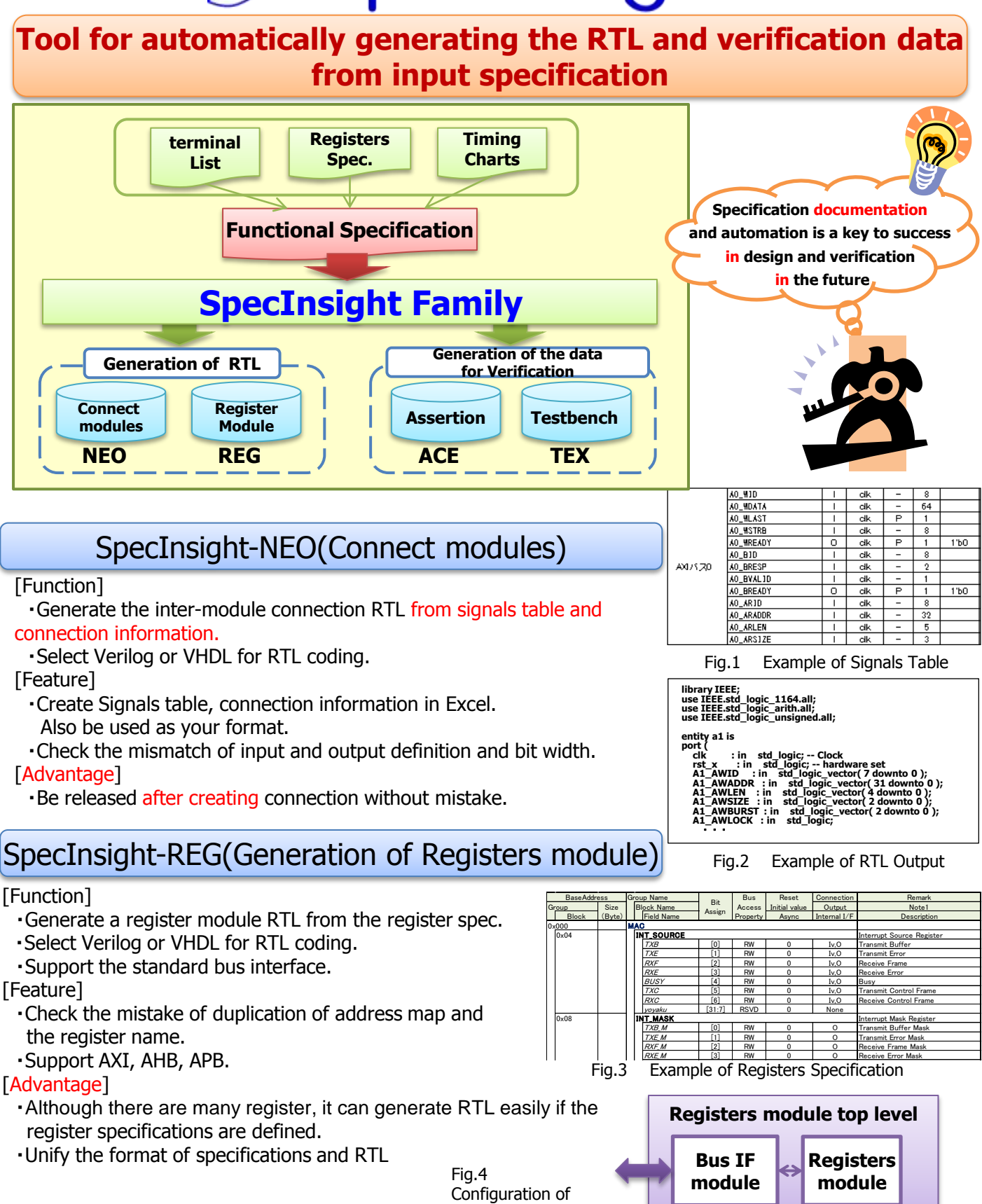

The Registers module

## SpecInsight-ACE(Generation of Assertion code)

## [Function]

- Create a timing chart in a dedicated editor.
- Define the assertion specification on the timing chart.
- •Generate the System Verilog Assertion from assertion specification.

### [Feature]

- ·Create a timing chart easily.
- Define an assertion without knowing the assertion language.
- •Output an assertion description that was defined in Figure.

### [Advantage]

- •Adopt the assertion-based verification easily.
- X Detailed knowledge on the assertion is not required.
- •Be easier to review for contents can be displayed in the figure
- Reuse assertion and Timing chart easily.

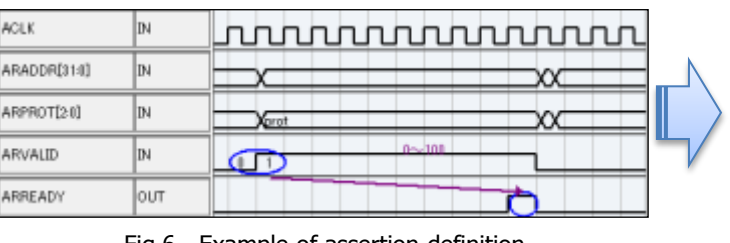

Fig.6 Example of assertion definition

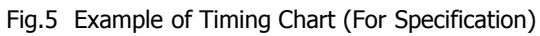

| S C # Text.                                            | Ships - Ö                                                                                                    |
|--------------------------------------------------------|----------------------------------------------------------------------------------------------------|
| Assertion Orosy<br>Assertion<br>Revents<br>Depretation | PEAS ADD<br>Moli (and ARREAD's MAX WAIT<br>Preparet low of ARD/MID and ARPER/O/<br>Mens ARWAIT: and Mark character is 1 when 0 occurs DR 100 occurs, there<br>multitle (RRMART/D).                                                                                                    |
|                                                        | property p.p.of this preads particular.<br>#provide \$C(15)<br>(Bool Analysis) = 0.0007(brack(AWAR(20) 85 (AWAR(2)=0))+<br>#2(30) (ARS(AD) = 0)<br>#2(30) (ARS(AD) = 0)                                                                                                    |
|                                                        | ASI's lock, ARREADY, DANCHATT, source an approximation of the contract, provident of the contract of the providence of the contract of the contract of the con |
| Autoritan Carment                                      | Percentential Fail AREADV is asserted within MINIARD scrites of APARAD land                                                                                                    |

#### Fig.7 Example of Assertion Code Output

[Product page] Please see the FAQ and videos http://cmengineering.co.jp/products/specinsight-ace.html

## SpecInsight-TEX (Generation of Testbench code)

- [Function]
  - Generate the input data of the Testbench from the timing chart basing specification.
  - Create a verification scenario by combining a plurality of timing charts.
  - Choose Verilog or VHDL for Testbench

## [Feature]

- ·Create a Testbench with a simple operation.
- •Auto connect RTL and Testbench from Signals table.
- · Import assertion which is generated in SpecInsight-ACE easily .

## [Advantage]

- Run a simulation easily even for the inexperienced person in Testbench.
- Check the operation by simulation early in design.

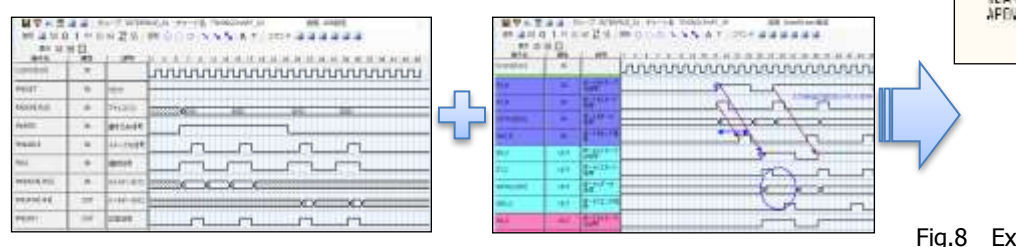

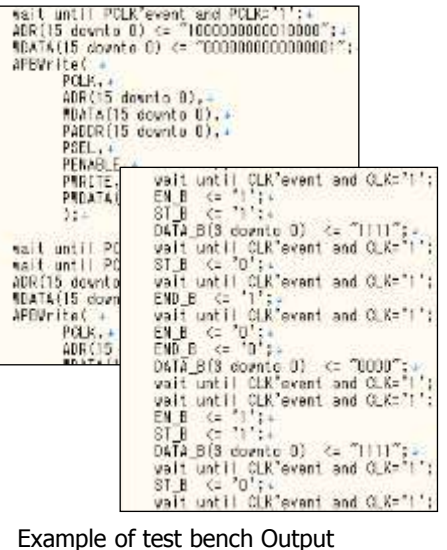

## [Product page] Please see the FAQs and videos http://cmengineering.co.jp/products/specinsight-tex.html

| Item             | Support Platform                | Remarks                    |
|------------------|---------------------------------|----------------------------|
| OS               | Windows8/7                      |                            |
| Microsoft Office | Excel2013/2010/2007             |                            |
| Simulator        | VCS/IES/ModelSim(%)             | *Assertion:<br>ModelSim DE |
| FPGA Tool        | Xilinx: ISE, Altera: Quartus II | SpecInsight-NEO            |

 Products are subject to change without prior notice.

Feb, 2015 Rev1.3

## [Contact ] CM Engineering Co.,Ltd. Marketing & Sales Department • Business Planning Office TEL: +81-3-6420-0936 <u>http://cmengineering.co.jp</u>